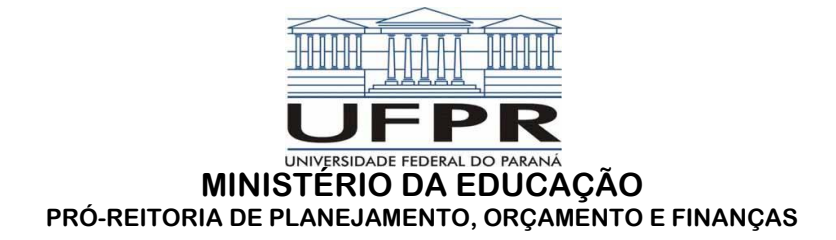

## MANUAL PARA CONSULTAR ORDENS BANCÁRIAS (PAGAMENTOS) EMITIDAS PELA UFPR - via SIAFI

O objetivo principal deste manual é orientar os servidores desta Instituição, a consultar no Sistema Integrado de Administração Financeira (SIAFI) os pagamentos emitidos pela Universidade Federal do Paraná (UG 153079).

Neste manual, será apresentada a forma como os servidores da UFPR (com senha do SIAFI) poderão consultar pagamentos para determinados favorecidos (apenas os pagamentos já realizados, não a previsão).

Dessa forma, para realizar a consulta, o servidor deverá:

## 1. ACESSAR O SISTEMA

Para se logar no sistema SIAFI, o usuário deverá acessar o link <u>https://acesso.serpro.gov.br/HOD10/jsp/logonID.jsp</u>, preencher o CPF e a senha Rede e clicar em "avançar".

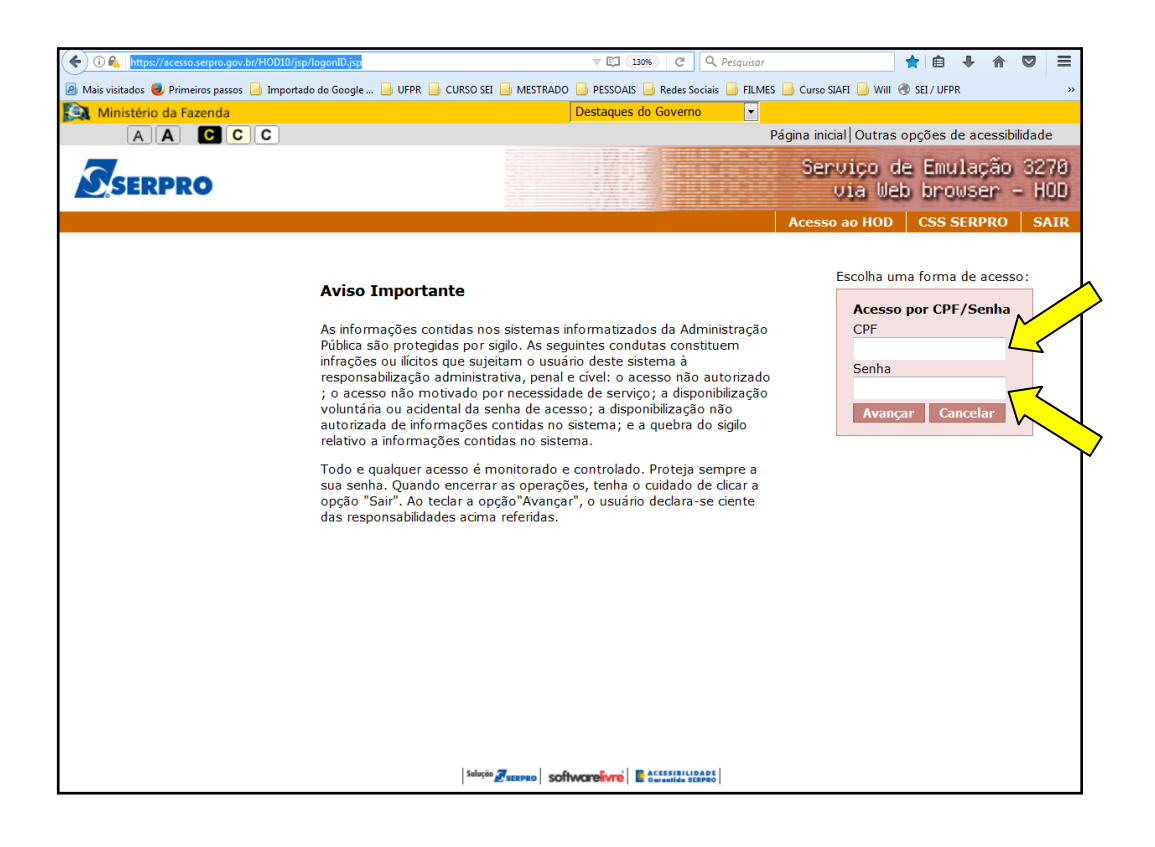

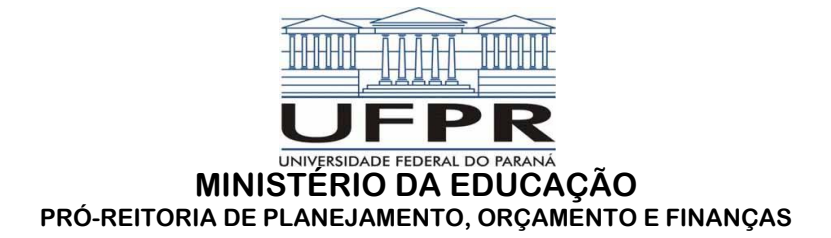

2. Na sequência, aparecerá a tela do Serpro (Rede) para preencher com os mesmos dados da tela anterior:

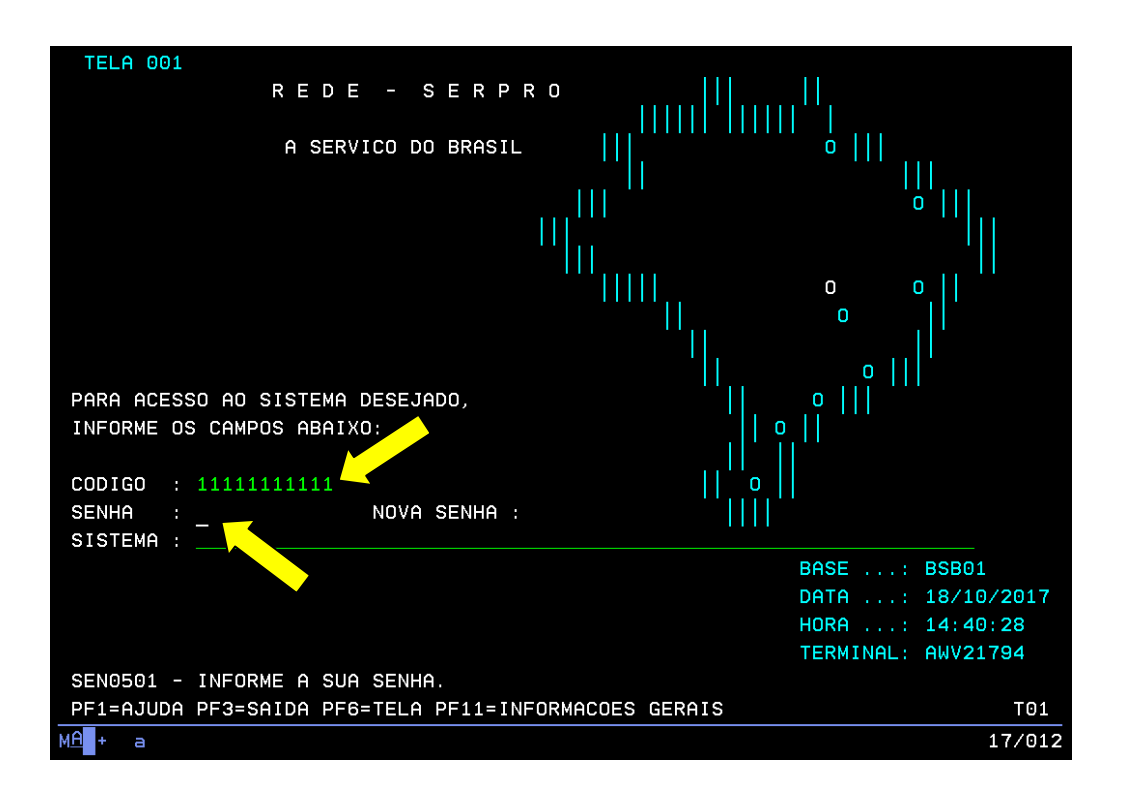

3. Na próxima tela, MENU DE SISTEMAS, na linha de comando digite a palavra SIAFI e pressione ENTER, só então aparecerá a tela de login do SIAFI.

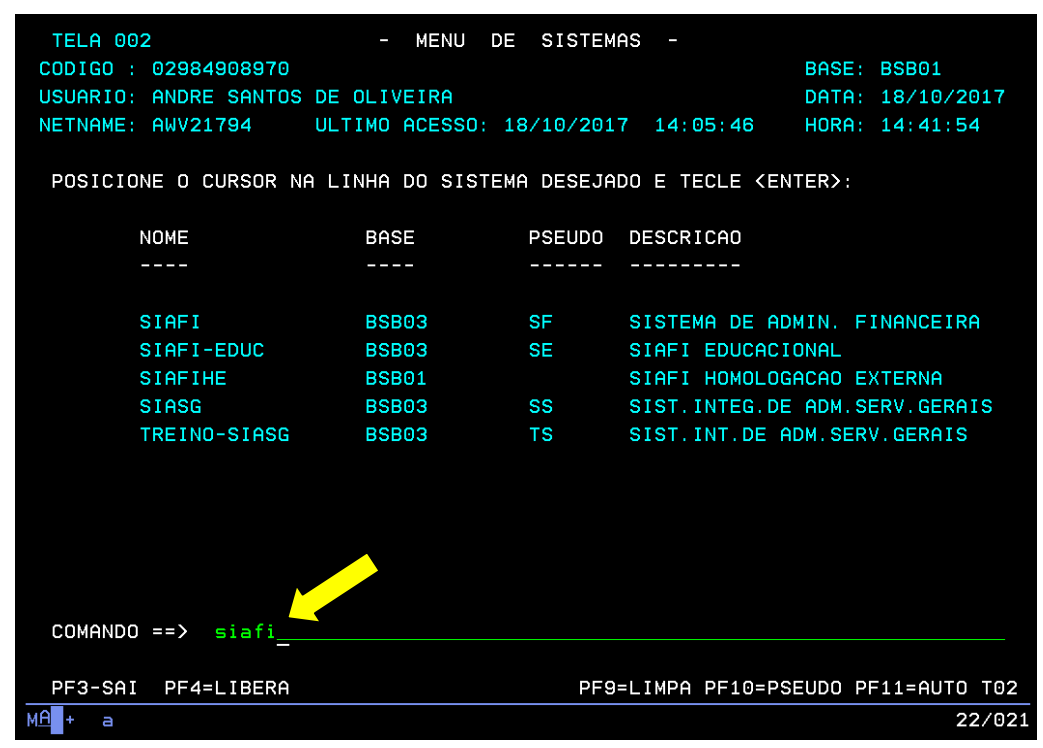

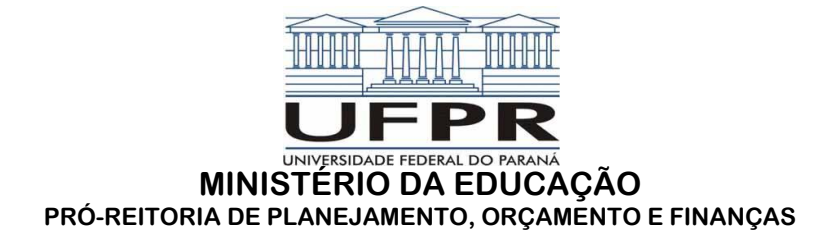

4. Enfim, na tela de login do SIAFI, digite o seu CPF (campo CODIGO), a senha do SIAFI e tecle ENTER, na mesma tela o servidor deverá preencher o campo SISTEMA com a palavra SIAFI + "ANO" e teclar ENTER novamente.

| SS             | sssssssssss   |            |         |        |       |       |        |             |        |
|----------------|---------------|------------|---------|--------|-------|-------|--------|-------------|--------|
| SSSSS          | sssssssssss   | SSS        |         |        |       |       |        |             |        |
| SSSSSSS        | s ssssssssss  | SSSSS      |         |        |       |       |        |             |        |
| SSSSSS         | SSSSSSSSSS    | SSSSSSS    | SSSS    | SSSS   |       |       |        |             |        |
| SSSSS          | SSSSSSSSSS    | SSSSSSSS   | SSSSS   | SSSSS  |       |       |        |             |        |
| SSS            | SSSSSSSSSS    | SSSSSSSSS  | SSS     | SS     |       |       |        |             |        |
| S              |               |            | SSS     |        | ΙΙΙ   | AAAA  | AAA    | FFFFFFFFF   | III    |
| SSSSSSSSS      | ssssssssssss  | SSSSSSSSSS | SSSSS   | SSSS   | III   | AAAA  | AAAAA  | FFFFFFFFF   | III    |
| SSSSSSSSS      | sssssssssss   | SSSSSSSSSS | SSSS    | SSSSS  | ΙΙΙ   | AAA   | AAA    | FFF         | III    |
|                |               | S          |         | SSS    | ΙΙΙ   | AAAA  | AAAAA  | FFFFFF      | III    |
| SSSSSSSSS      | SSSSSSSSSSS   | SSS        | SS      | SSS    | III   | AAAA  | AAAAA  | FFFFFF      | III    |
| SSSSSSSS       | SSSSSSSSSSS   | SSSSS      | SSSSS   | SSSSS  | ΙΙΙ   | AAA   | AAA    | FFF         | III    |
| SSSSSSS        | SSSSSSSSSSS   | SSSSSS     | SSSS    | SSSS   | ΙΙΙ   | AAA   | AAA    | FFF         | III    |
| SSSSSSS        | SSSSSSSSSSS   | SSSSSS     |         |        |       |       |        |             |        |
| SSSSSS         | SSSSSSSSSSSS  | SSSS SIS   | STEMA I | INTEGR | ADO D | E ADM | INISTR | ACAO FINANC | EIRA   |
| SSSS           | SSSSSSSSSSSSS | SS         |         |        |       |       |        |             |        |
| 9              | ssssssssssss  |            |         |        |       |       |        |             |        |
|                |               |            |         | (GO    |       | 02984 | 490897 | 0           |        |
|                |               | <b>•</b>   | SEN     | ΗA     |       |       |        |             |        |
|                |               |            | NOVA    | A SENH | Α     |       |        |             |        |
|                |               |            | SIS     | ГЕМА . |       | siaf: | i2017_ |             |        |
| PF1=AJUDA      | PF3=SAI       |            |         |        |       |       |        |             |        |
|                |               |            |         |        |       |       |        |             |        |
| М <u>А</u> + а |               |            |         |        |       |       |        |             | 22/063 |

5. Na próxima tela, caso o servidor tenha acesso ao perfil "MENSAGEM", aparecerá uma mensagem perguntando se o servidor deseja verificá-las, digite N e tecle ENTER.

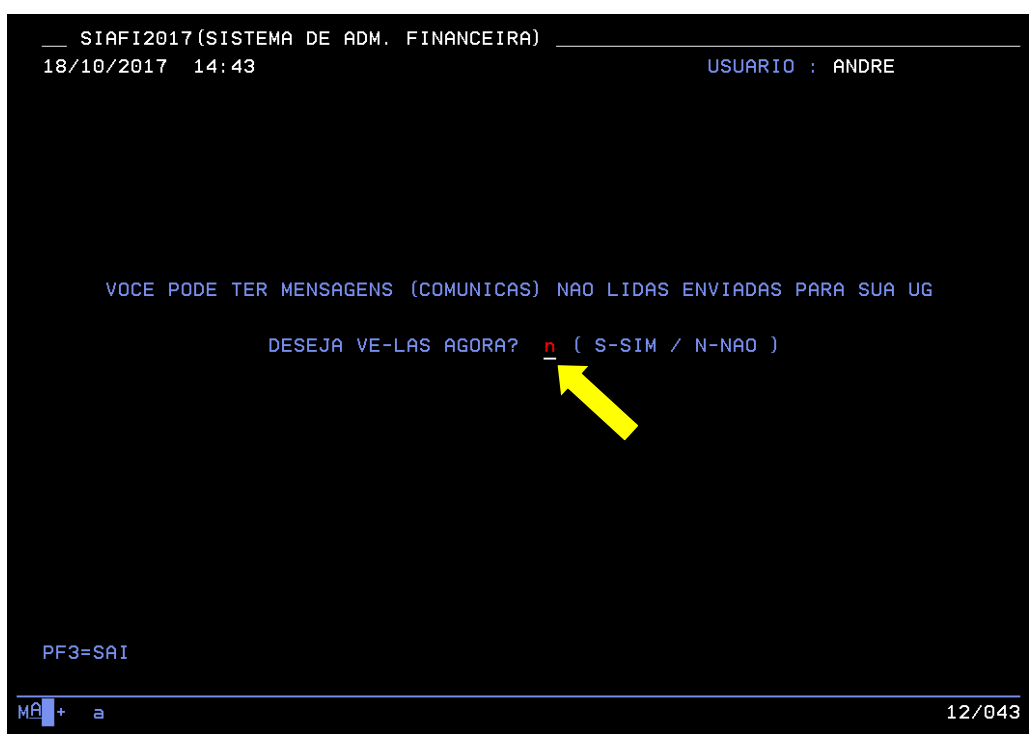

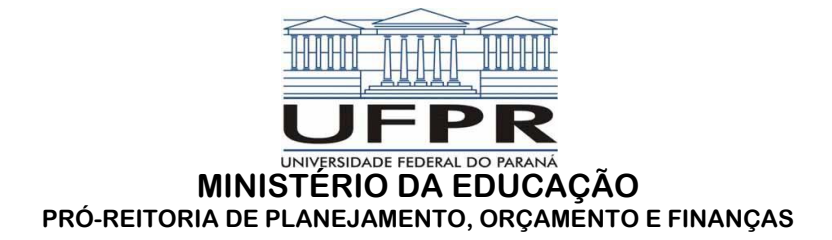

6. Logado no SIAFI, o servidor deverá digitar no campo comando a transação " >CONOB ".

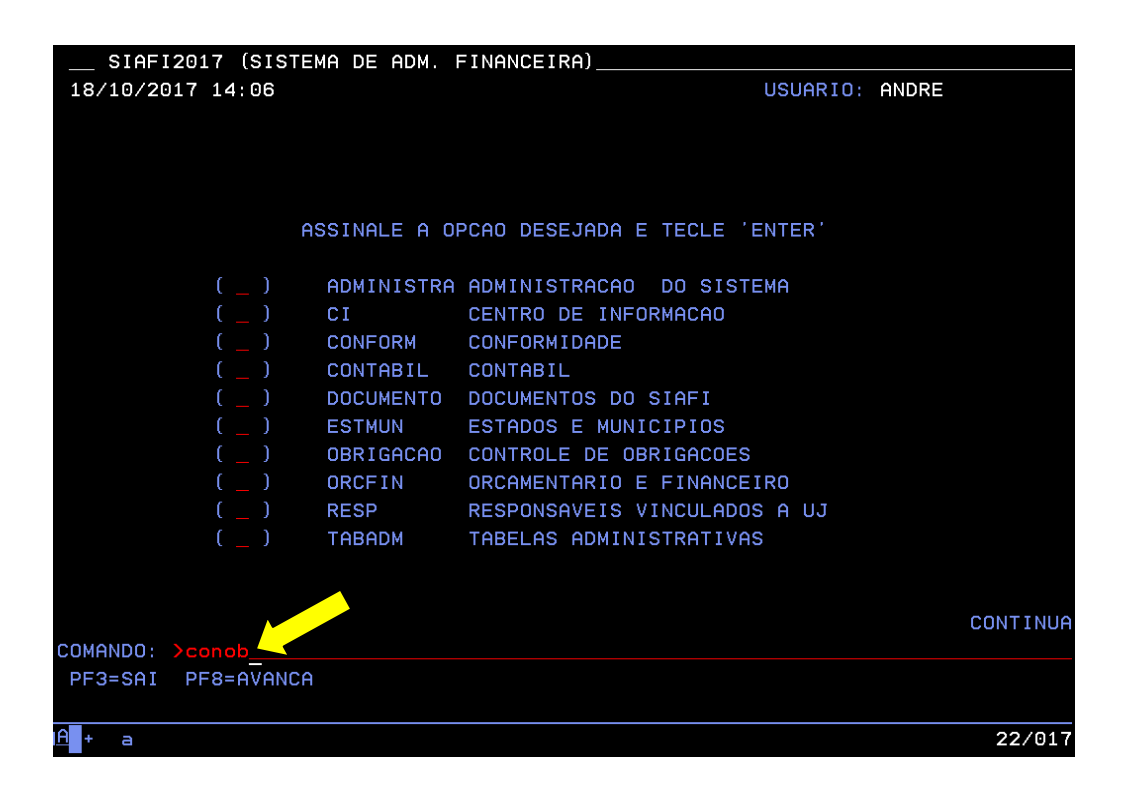

7. Na transação >CONOB, o servidor terá a possibilidade de realizar a consulta por CNPJ/CPF, DATA ESPECÍFICA DA EMISSÃO da ordem bancária e por TIPO DE OB. No exemplo abaixo, a consulta será pelo CNPJ do favorecido. Após digitado (campo favorecido), tecle ENTER.

| SIAFI2017-DOCUMEN    | TO-CONSULTA-CONOB  | (CONSULTA ORDE | EM BANCA | RIA)             |    |
|----------------------|--------------------|----------------|----------|------------------|----|
| 18/10/17 14:08       |                    |                | USUARI   | D : ANDRE        |    |
|                      |                    |                |          |                  |    |
| SUBORGAO             |                    |                |          |                  |    |
| ORGAO                |                    | SUPERIOR (S/N) | ) : _    |                  |    |
| UG EMITENTE          | 153079             |                |          |                  |    |
| GESTAO EMITENTE      | : 15232            |                |          |                  |    |
| NUMERO DO DOCUMENTO  | : 17 OB            |                |          |                  |    |
| NUMERO BANCARIO      | : 🔶                |                |          |                  |    |
| FAVORECIDO           | 03579617000100     | GESTAO :       |          |                  |    |
| DATA                 |                    |                |          |                  |    |
| TIPO OB              |                    |                |          |                  |    |
| OPCAO                | : 13               |                |          |                  |    |
|                      |                    |                |          |                  |    |
|                      |                    |                |          |                  |    |
|                      |                    |                |          |                  |    |
|                      |                    |                |          |                  |    |
|                      |                    |                |          |                  |    |
|                      |                    |                |          |                  |    |
|                      |                    |                |          |                  |    |
|                      |                    |                |          |                  |    |
| PF1=AJUDA PF2=DETALH | A PF3=SAI PF4=ESPE | ELHO PF5=LISTA | CREDOR I | PF6=QUANTITATIVO |    |
| PF7=E-MAIL           |                    |                |          |                  |    |
|                      |                    |                |          |                  |    |
| M <u>A</u> + a       |                    |                |          | 10/0             | 25 |

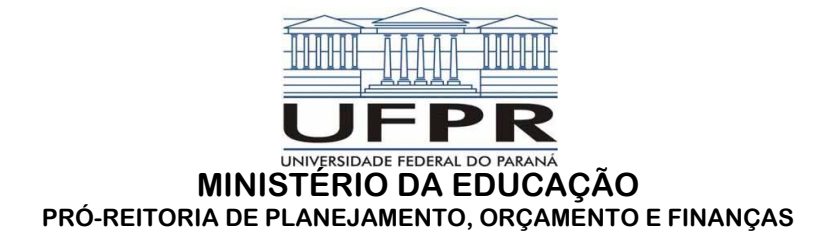

8. Após digitar o CNPJ e teclar ENTER, o SIAFI disponibilizará as ordens bancárias emitidas para

aquele CNPJ dentro do exercício financeiro escolhido no item 4, em ordem cronológica.

| SIAFI201       | 17-DOCU | MENTO-CONSL | ILTA-CONOB (CONSULTA ORDEM BANCARIA)         |
|----------------|---------|-------------|----------------------------------------------|
| 18/10/17 1     | 4:09    |             | USUARIO : ANDRE                              |
| ORDENS BANC    | CARIAS  | EMITIDAS (I | NCLUSIVE AS CANCELADAS PAGINA : 1            |
| UG EMITENTE    |         | 153079 - L  | INIVERSIDADE FEDERAL DO PARANA               |
| GESTAO EMIT    | ENTE :  | 15232 - L   | INIVERSIDADE FEDERAL DO PARANA               |
| FAVORECIDO     |         | 03579617/0  | 0001-00 - FUNDACAO ARAUCARIA                 |
| NUMERO         | TIPO    | DATA        | VALOR LISTA SN                               |
| _ 800057       | 11      | 12Jan17     | 13.121,57                                    |
| 800058         | 11      | 12Jan17     | 14.859,25                                    |
| 800059         | 11      | 12Jan17     | 11.799,74                                    |
| 800375         | 11      | 06Fev17     | 1.710,03                                     |
| 800376         | 11      | 06Fev17     | 59.664,12                                    |
| 800377         | 11      | 06Fev17     | 1.975,41                                     |
| 800381         | 11      | 06Fev17     | 10.500,77                                    |
| 800384         | 11      | 06Fev17     | 5.923,38                                     |
| 801130         | 11      | 07Mar17     | 12.468,51                                    |
| 801582         | 11      | 17Mar17     | 7.616,75                                     |
| 802046         | 11      | 31Mar17     | 1.071,21                                     |
| 802087         | 11      | 03Abr17     | 799,32                                       |
| 802088         | 11      | 03Abr17     | 1.073,54                                     |
|                |         |             |                                              |
|                |         |             | CONTINUA                                     |
| PF1=AJUDA F    | PF2=DET | ALHA PF3=SA | I PF4=ESPELHO PF8=AVANCA PF9=SN PF12=RETORNA |
|                |         |             |                                              |
| 1 <u>A</u> + a |         |             | 08/005                                       |

 Caso o servidor queira ver detalhes da ordem bancária, deve-se colocar o cursor ao lado da OB desejada e teclar "F2" (ver barra de navegação abaixo).

| SIAFI2017-DOCUMENTO-CONSULTA-CONOB (CONSULTA ORDEM BANCARIA)                                                                                                    |  |  |  |  |  |  |
|----------------------------------------------------------------------------------------------------|--|--|--|--|--|--|
| 18/10/17 14:10 USUARIO : ANDRE                                                                                                    |  |  |  |  |  |  |
| DATA EMISSAO : 12Jan17 TIPO OB: 11 NUMERO : 2017OB800057                                                                                                    |  |  |  |  |  |  |
| UG/GESTAO EMITENTE: 153079 / 15232 - UNIVERSIDADE FEDERAL DO PARANA                                                                                                    |  |  |  |  |  |  |
| BANCO : 001 AGENCIA : 3793 CONTA CORRENTE : 997380632                                                                                                    |  |  |  |  |  |  |
| FAVORECIDO : 03579617/0001-00 - FUNDACAO ARAUCARIA                                                                                                    |  |  |  |  |  |  |
| BANCO : 104 AGENCIA : 1525 CONTA CORRENTE : 1459                                                                                                    |  |  |  |  |  |  |
| DOCUMENTO ORIGEM : 153079/15232/2016RS000198 SIST. ORIGEM : GESTAOCOMP                                                                                                    |  |  |  |  |  |  |
| NUMERO BANCARIO : 000102238-5 RT000008 PROCESSO :                                                                                                    |  |  |  |  |  |  |
| VALOR : 13.121,57                                                                                                    |  |  |  |  |  |  |
| IDENT. TRANSFER. :<br>OBSERVACAO DATA SAQUE BACEN: 13/01/17<br>DEVOLUÇÃO DE SALDO DO CV 756/14-FUNDAÇÃO ARAUCÁRIA, CFE. DOC.518/FINANCEIRO/20<br>16-PRPPG - PROC.213060/16-98. |  |  |  |  |  |  |
| CONTINUA<br>PF1=AJUDA PF3=SAI PF4=ESPELHO PF12=RETORNA                                                                                                    |  |  |  |  |  |  |
| MA + a 01/001                                                                                                    |  |  |  |  |  |  |

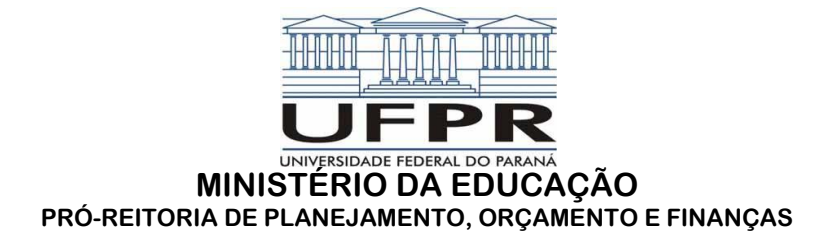

10.Caso o servidor queira verificar a Fonte de Recurso que foi realizado o pagamento, basta teclar ENTER.

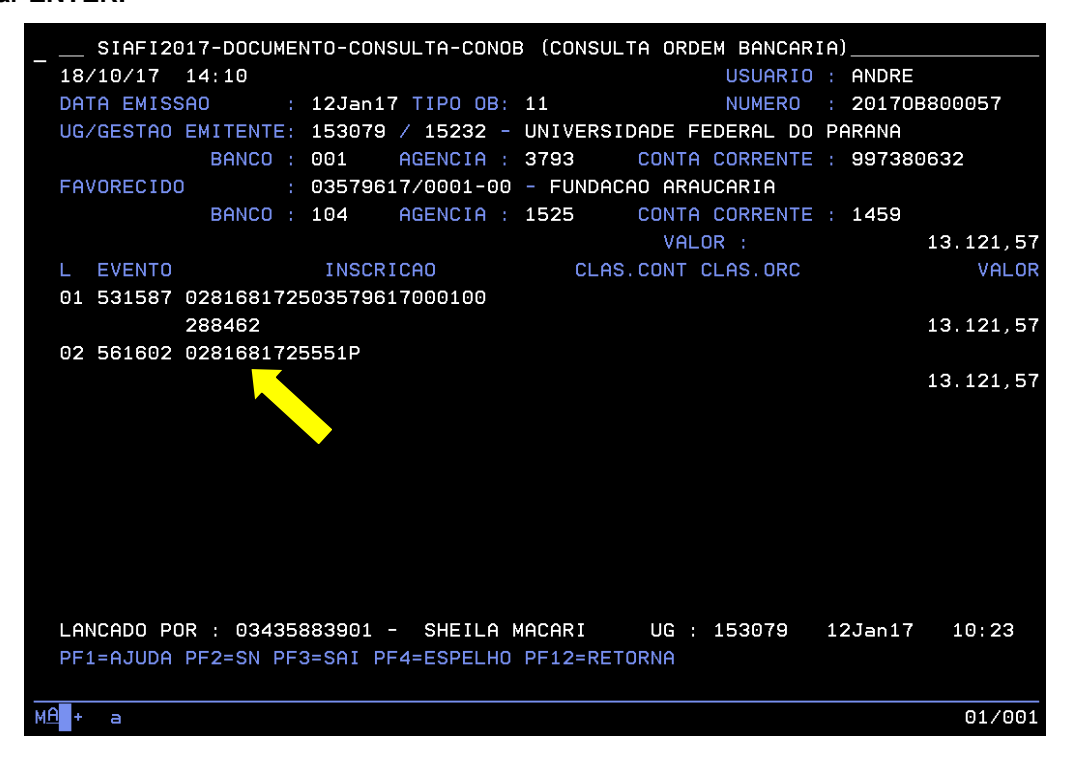

11.Caso o servidor queira pesquisar por data especifica, o campo data deve ser preenchido na forma alfa-numérica conforme modelo abaixo e teclar ENTER.

| SIAFI2017-DOCUMEN<br>18/10/17 14:11                                                  | FO-CONSULTA-CONOB        | (CONSULTA ORDE | EM BANCA<br>USUARI | NRIA)<br>0 : ANDRE |        |
|--------------------------------------------------------------------------------------|--------------------------|----------------|--------------------|--------------------|--------|
| SUBORGAO :<br>ORGAO :<br>UG EMITENTE :<br>GESTAO EMITENTE :<br>NUMERO DO DOCUMENTO : | 153079<br>15232<br>17 OB | SUPERIOR (S/N) |                    |                    |        |
| FAVORECIDO<br>DATA<br>TIPO OB<br>OPCAO                                               | 06mai17<br>13            | GESTAO :       |                    |                    |        |
| PF1=AJUDA PF2=DETALHA<br>PF7=E-MAIL                                                  | A PF3=SAI PF4=ESPE       | ELHO PF5=LISTA | CREDOR             | PF6=QUANTIT        | ATIVO  |
| M <u>A</u> + a                                                                       |                          |                |                    |                    | 11/025 |

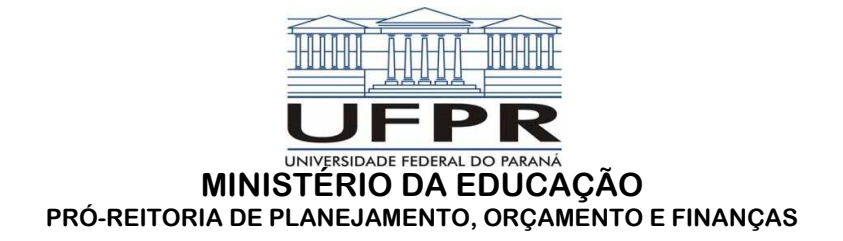

12. Então o SIAFI disponibilizará a pesquisa conforme abaixo.

| SIAFI2017-DOCUMENTO-CONSULT    | A-CONOB (CONSU | ULTA ORDEM B | ANCARIA)_ |              |
|--------------------------------|----------------|--------------|-----------|--------------|
| 18/10/17 14:12                 |                | US           | UARIO : A | NDRE         |
| ORDENS BANCARIAS EMITIDAS(INCL | USIVE AS CANCE | ELADAS) PA   | GINA :    | 1            |
| UG EMITENTE : 153079 - UNI     | VERSIDADE FEDE | ERAL DO PARA | NA        |              |
| GESTAO EMITENTE : 15232 - UNI  | VERSIDADE FEDE | ERAL DO PARA | NA        |              |
| DATA : 06Mai17                 |                |              |           |              |
| NUMERO FAVORECIDO T            | P RELACAO      | V            | ALOR      | ESTADO       |
| _ 803437 MARIA ANTONIA BAGGI 2 | 2              |              | 400,00    | CANC.PARCIAL |
| 803438 MARIANA AGUIRRE NUN 2   | 2              |              | 400,00    | CANC.PARCIAL |
| 803439 BANCO DO BRASIL SA 2    | 2              |              | 2.804,99  | DE CANCELAM. |
|                                |                |              |           |              |
|                                |                |              |           |              |
|                                |                |              |           |              |
|                                |                |              |           |              |
|                                |                |              |           |              |
|                                |                |              |           |              |
|                                |                |              |           |              |
|                                |                |              |           |              |
|                                |                |              |           |              |
|                                |                |              |           |              |
|                                |                |              |           |              |
|                                |                |              |           |              |
| PFI-HJODH PFZ-DEIHLHH PF3=SHI  | PF4-ESPELHU PF | FIZ-RETURNH  |           |              |
| MA <b>l</b> + a                |                |              |           | 08/003       |

## **OBSERVAÇÃO:**

Caso o servidor queira acessar o SIAFI e não possua senha, o mesmo deverá verificar o disposto no Ofício-Circular 345/2016 – DCF (http://www.proplan.ufpr.br/portal/oficios/Oficio%20345-2016.pdf) para obter tal acesso, justificando o motivo.